## **A DELTA DENTAL**<sup>®</sup>

## Employer Services Portal Quick Guide

## How to terminate a subscriber (member)

- 1. Click on eligibility on the left navigation menu.
- 2. Search for the intended subscriber on the subscriber search tab by name or ID.
- 3. Select the active subscriber from the results table.
- 4. The subscriber overview page will open.
- 5. Select the term button just below the subscriber's contact information. (*Image 1*)
- 6. The termination window will open. Enter required information and click submit. *(Image 2)*
- 7. Requesting a termination date in the past will be enabled according to your group's contract – the calendar will only allow date selection within those contract rules.
- 8. Entering a future dated termination will prompt an acknowledgment. The termination request can be viewed on the subscriber's history tab.
- 9. Any active dependents associated with the subscriber are listed in the window and will also be terminated with the same effective date.
- 10. Click cancel to return to the subscriber overview without termination.
- 11. The subscriber will be displayed as inactive status on subscriber overview. (*Image 3*)
- 12. The subscriber will also be reflected as inactive in search results. (*Image 4*)

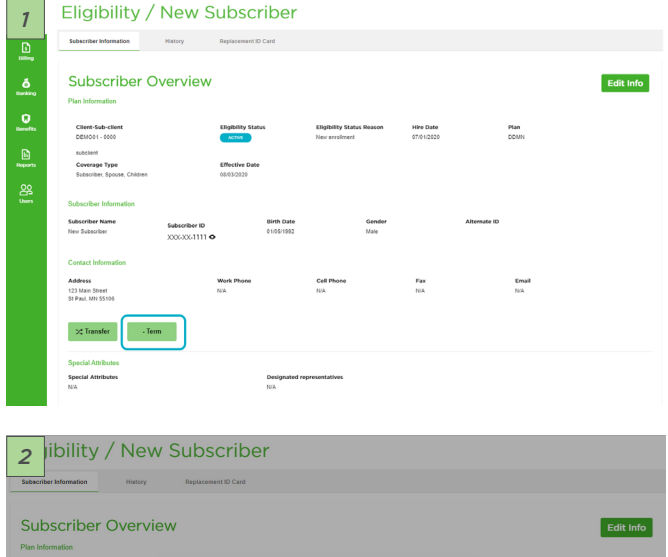

| Subscriber Overvie                                                                                                    | w                                                                                                    |                                                                                                    |                              |              | Edit Info |
|----------------------------------------------------------------------------------------------------|----------------------------------------------------------------------------------------------------|----------------------------------------------------------------------------------------------------|------------------------------|--------------|-----------|
| Plan Information                                                                                                    |                                                                                                    |                                                                                                    |                              |              |           |
| Client-Sub-client<br>DE003 - 0000<br>subcone<br>Coverage Tpe<br>Subscriber (Spraw, Children<br>Subscriber Information<br>Subscriber Name<br>Subscriber Subscriber | Term Subscrib<br>Please select a coverage ter<br>New Subscriber, New Hutbal<br>Correge ters bes e<br>mm/dd/syzy<br>Fital day without coverage | er: New Subsc<br>mination date & reason for<br>nd, Family Member, New De<br>Converse time Nexason &<br>Solect | Plan<br>DOMN<br>Me ID<br>223 |              |           |
| Contact Information                                                                                                    |                                                                                                    |                                                                                                    |                              |              |           |
| Address<br>123 Main Street<br>St Paul, MN 55105                                                                                                    | Work Phone<br>N/A                                                                                                    | Cell Phone<br>N/A                                                                                             | Fax<br>N/A                   | Email<br>N/A |           |
| >2 Transfer • Term                                                                                                    |                                                                                                    |                                                                                                    |                              |              |           |

| 3                                                                                                    | Eligibility                                  | / / New Sub                                      | oscriber                             |                                             |                         |              |  |  |  |
|----------------------------------------------------------------------------------------------------|----------------------------------------------|--------------------------------------------------|--------------------------------------|---------------------------------------------|-------------------------|--------------|--|--|--|
| ß                                                                                                    | Subscriber Information                       | History                                          |                                      |                                             |                         |              |  |  |  |
| Ö<br>Donking                                                                                                    | Subscribe<br>Plan Information                | er Overview                                      |                                      |                                             |                         |              |  |  |  |
| Denefits                                                                                                    | Client-Sub-client<br>DEMO01 - 0000           | Elig                                             | bility Status                        | Coverage Term Reason<br>Coverage termed     | Hire Date<br>07/01/2020 | Plan<br>DDMN |  |  |  |
| Reports                                                                                                    | substent<br>Coverage Type<br>Subscriber Only | <b>Effe</b><br>08/07                             | ctive Date<br>3/2020                 |                                             |                         |              |  |  |  |
| Users                                                                                                    | Subscriber Information<br>Subscriber Name    | Subscriber ID                                    | Birth Date<br>01/05/1992             | Gender<br>Main                              | Altern                  | ate ID       |  |  |  |
| 4                                                                                                    | Eligibility                                  |                                                  |                                      |                                             |                         |              |  |  |  |
| Calling<br>Calling<br>Burdling                                                                                                    | Search Subscribers Add Sut                   | wee. At least the first two letters are required | (for First Name. Use an asteriek (*) | at the end of the search oriteria for wildo | tard search.            |              |  |  |  |
| G<br>Borrefits                                                                                                    | Search By<br>ID O Narrie<br>Submit           | Salarofani Alfamana D<br>0000000000              | ne Lest Nor                          | - 🗌 Single                                  | Name Only               |              |  |  |  |
| Example for a contract of the second second |                                              |                                                  |                                      |                                             |                         |              |  |  |  |
|                                                                                                    |                                              |                                                  |                                      |                                             |                         |              |  |  |  |
|                                                                                                    | XXX-XX-5555 Subscriber                       | New                                              | 04/05/1892                           | 2000 Deno IPIT sabci                        | Long BUNCTING           | 06/01/2020   |  |  |  |